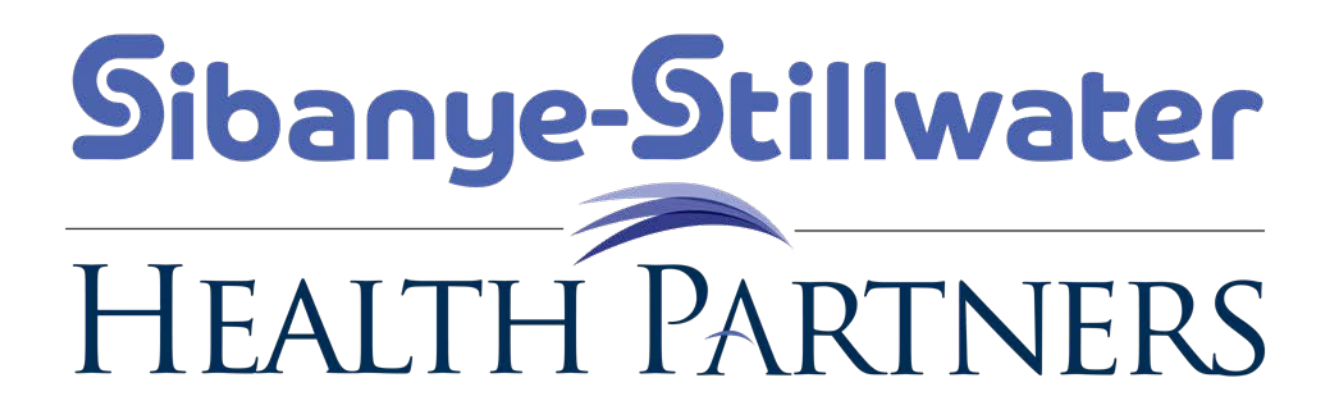

**Network Provider Search Instructions** 

#### Go to www.askallegiance.com/smc

#### Then Click on Find a Provider

\*

w

P 😫

0

0

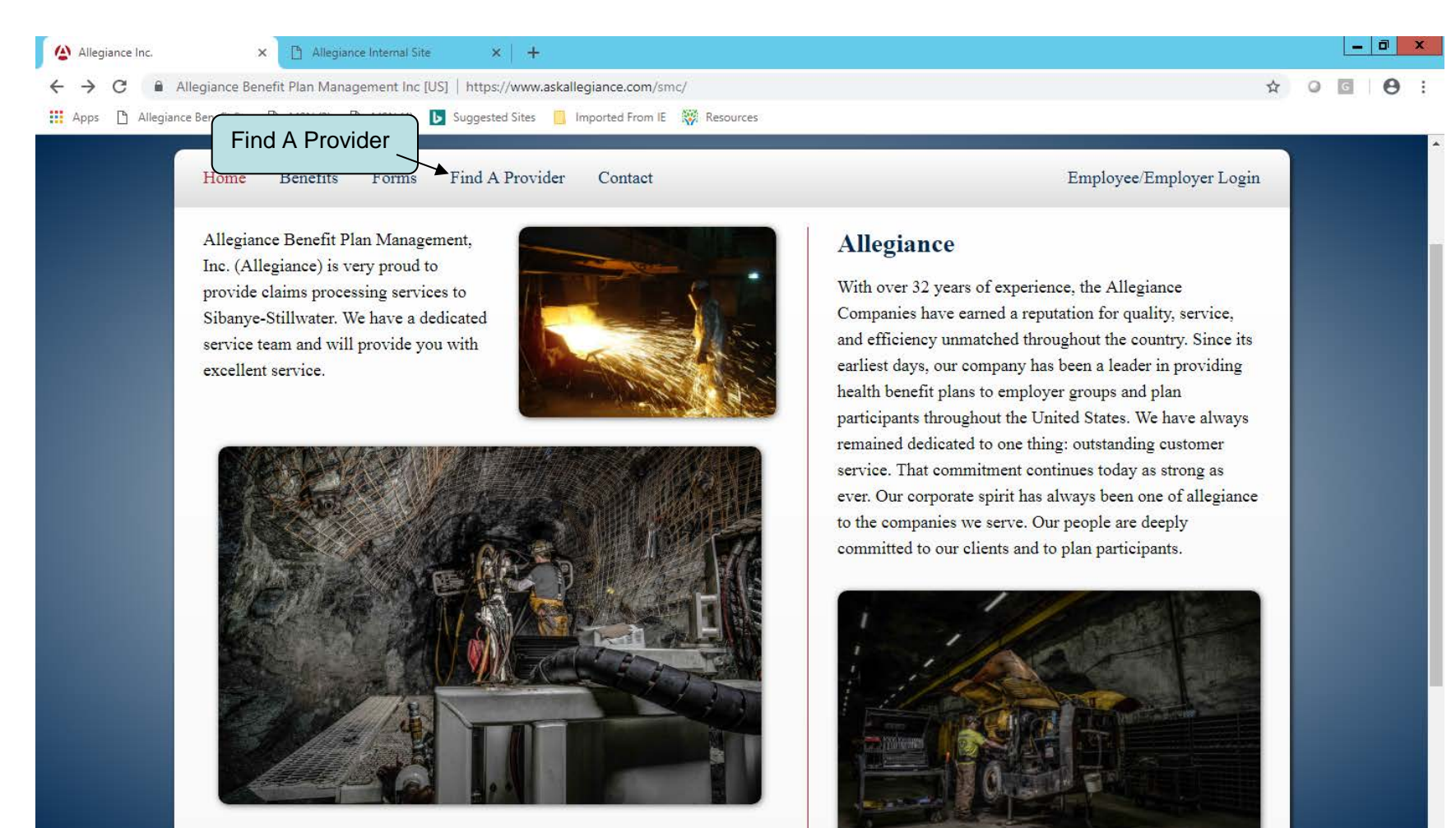

▲ PP 10 10/29/2018

## To find an EPO Provider click on the Health Partners Network Link

|                                                                                                    |                                                                                             |                                                                                                    |   |     | x |
|----------------------------------------------------------------------------------------------------|---------------------------------------------------------------------------------------------|----------------------------------------------------------------------------------------------------|---|-----|---|
| ← → C                                                                                                    | askallegiance.com/smc/findaprovider.php                                                     | <u>h</u>                                                                                                    | 0 | G 0 | : |
| 🔛 Apps 🗅 Allegiance Benefit Pla 🗅 MSN (3) 🗋 MSN (4) ▶ Suggested Sites                                                                                               | 📙 Imported From IE – 🎇 Resources                                                            |                                                                                                    |   |     |   |
| Sibanye-Stillwater<br>HEALTH PARTNERS                                                                                                    |                                                                                             |                                                                                                    |   |     |   |
| Home Benefits Forms Find A Provid                                                                                                    | ler Contact                                                                                 | Employee/Employer Login                                                                                                    |   |     |   |
|                                                                                                    |                                                                                             | Click on the map for which network you need!                                                                                   |   |     |   |
| Click HERE for a map of the Sibanye-Stillwater Health<br>Click here of find a network provider inside of the Health F<br>the link below.<br>Health Partners Network | Plans<br>h Partners EPO Local Service Area<br>Partners EPO local service area, please click | Cigne OAP<br>National<br>Network<br>Network<br>Network<br>Cigne OAP<br>National<br>Network<br>Cigne OAP<br>National<br>Network |   |     |   |
| To find a network provider when traveling outside<br>within the State of Montana, please click the link<br><u>Allegiance Direct Network</u>                         | le the Health Partners EPO local service area<br>: below.                                   | 1                                                                                                    |   |     |   |
| To find a network provider outside the State of M<br><u>Cigna Open Access Plus (OAP) Network</u><br>(please choose the option without CareLink)                     | fontana, please click the link below.                                                       |                                                                                                    |   |     | Ţ |

## To Find An Allegiance Direct Network Provider Click on Allegiance Direct Network

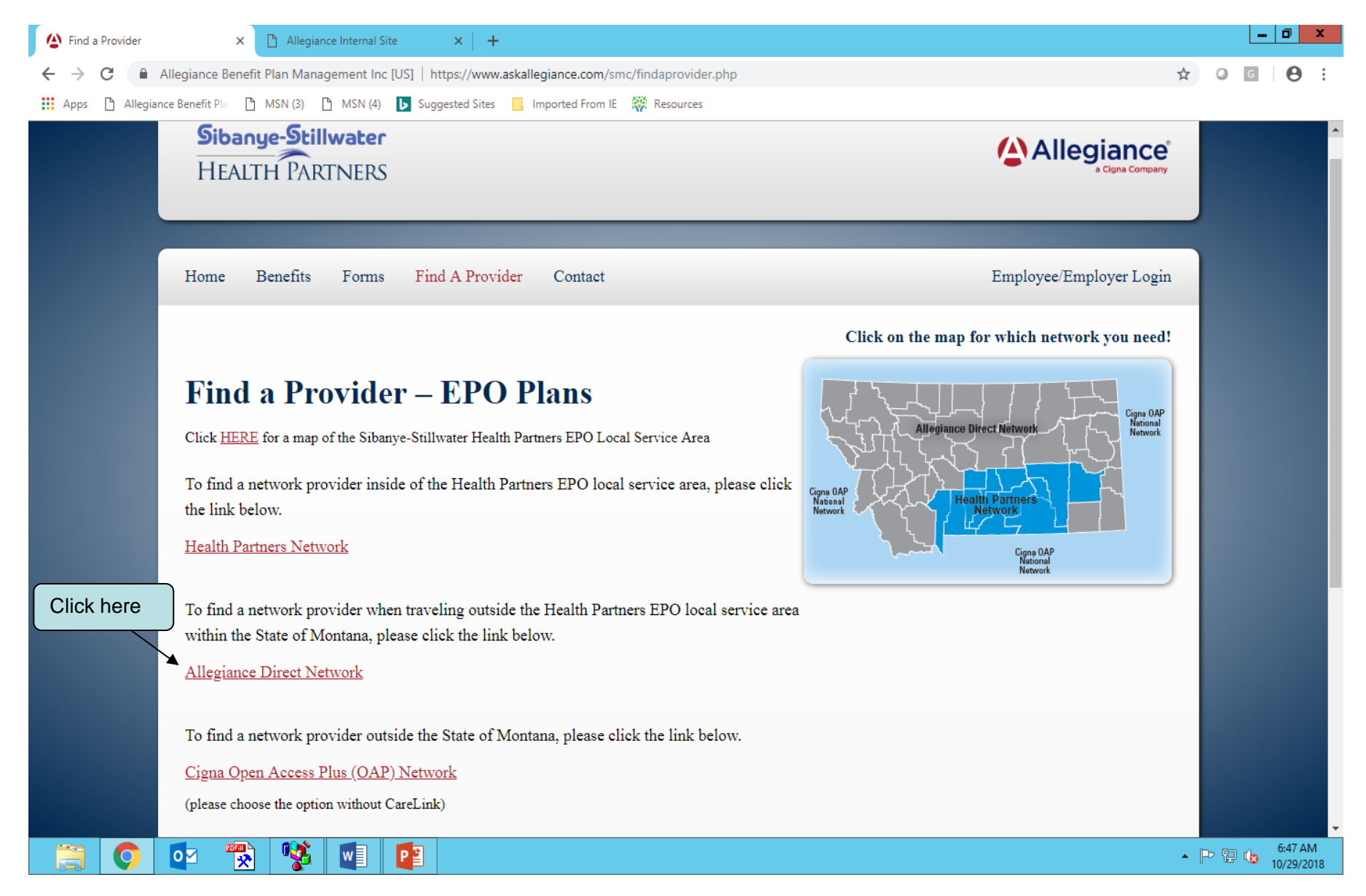

## Type the word search for Participant ID then click on Search Please note, you will need to type your Participant ID Number After 1/1/19

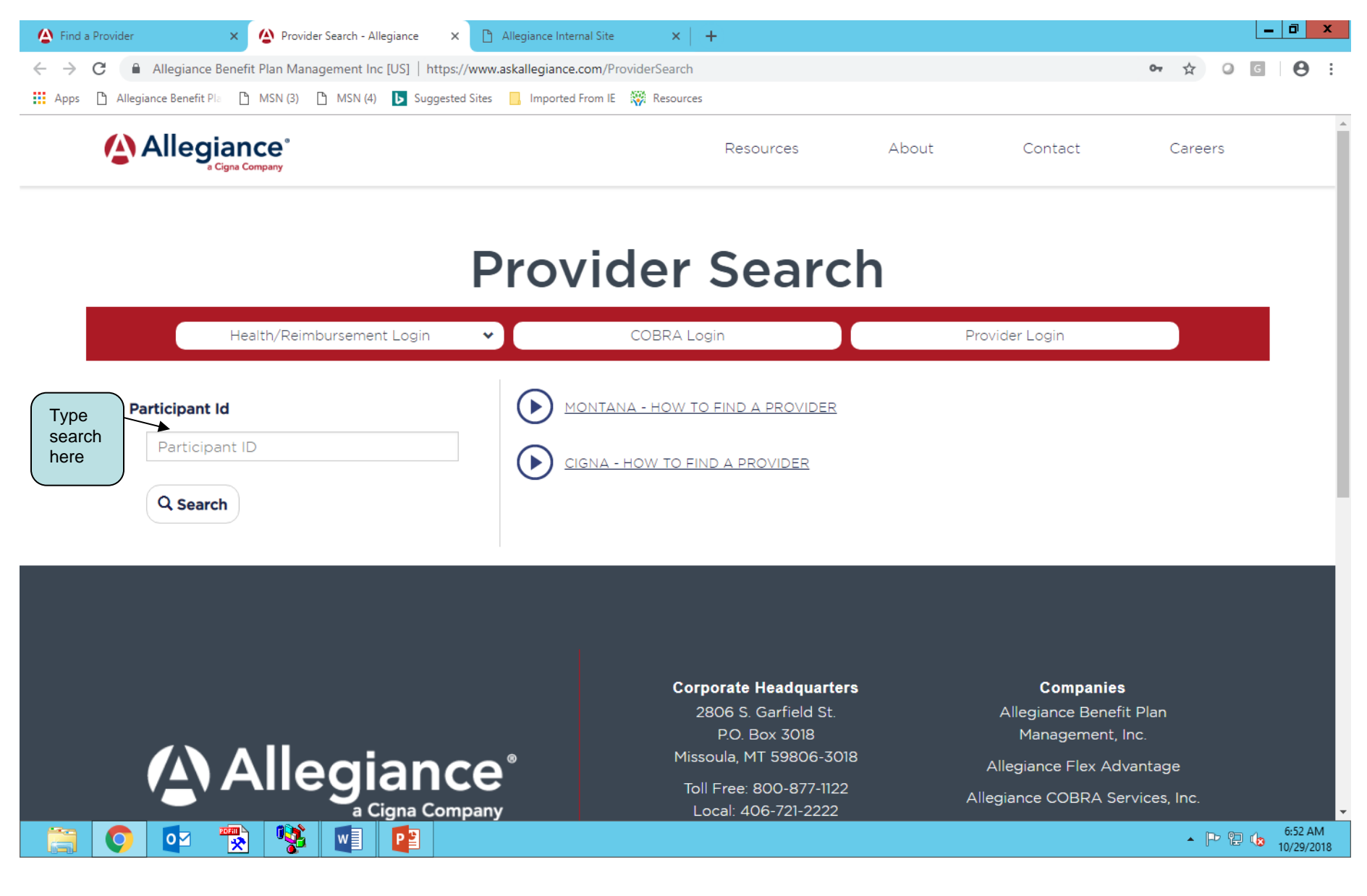

# Click on (Accept) Disclaimer

0

P

w

| Find a Provider X                                                                                                    | Allegiance Internal Site × +                                      |       |             | _ 0 ×               |  |  |  |  |  |
|----------------------------------------------------------------------------------------------------|-------------------------------------------------------------------|-------|-------------|---------------------|--|--|--|--|--|
|                                                                                                    | www.askallegiance.com/ProviderSearch                              |       |             | ⊶ ☆ Ø G \varTheta : |  |  |  |  |  |
| Apps 🗅 Allegiance Benefit Pla 🗅 MSN (3) 🗅 MSN (4) 🕨 Suggested 3                                                                                                    | Sites 📃 Imported From IE 🛛 🐺 Resources                            |       |             |                     |  |  |  |  |  |
|                                                                                                    | Resources                                                         | About | Contact     | Careers             |  |  |  |  |  |
| Provider Search                                                                                                    |                                                                   |       |             |                     |  |  |  |  |  |
| Health/Reimbursement Login                                                                                                    | ✔ COBRA Login                                                     | Pro   | vider Login |                     |  |  |  |  |  |
| Participant Id   Image: State of the state of the state of | MONTANA - HOW TO FIND A PROVIDER   CIGNA - HOW TO FIND A PROVIDER |       |             |                     |  |  |  |  |  |

▲ 🕞 😳 🍪 6:54 AM 10/29/2018

#### Choose Allegiance Network or Cigna Network

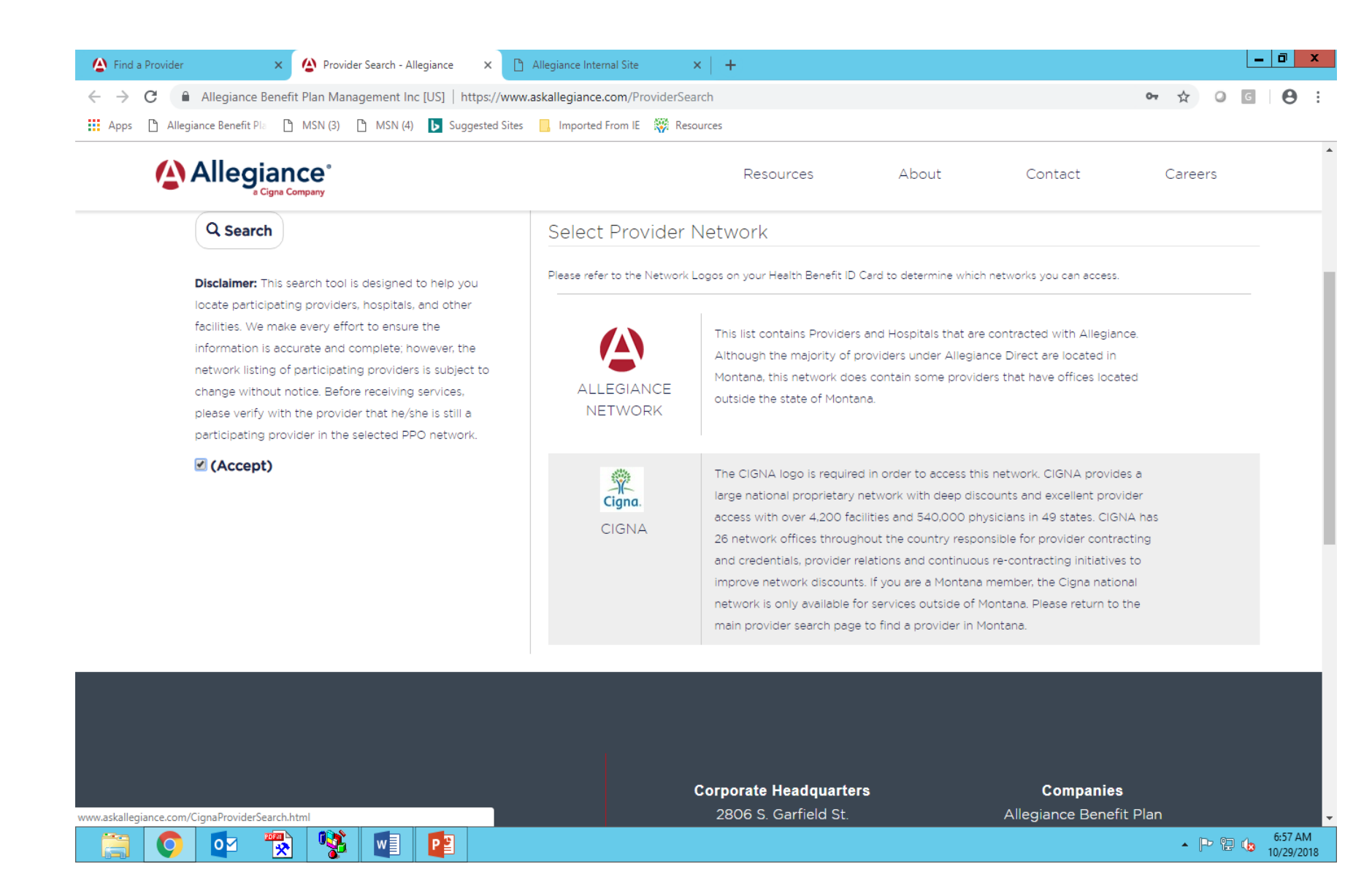

## If you choose Cigna Network Click on Continue to Cigna Provider Search page

-

Р 🖁

w

2020 \*\*

0

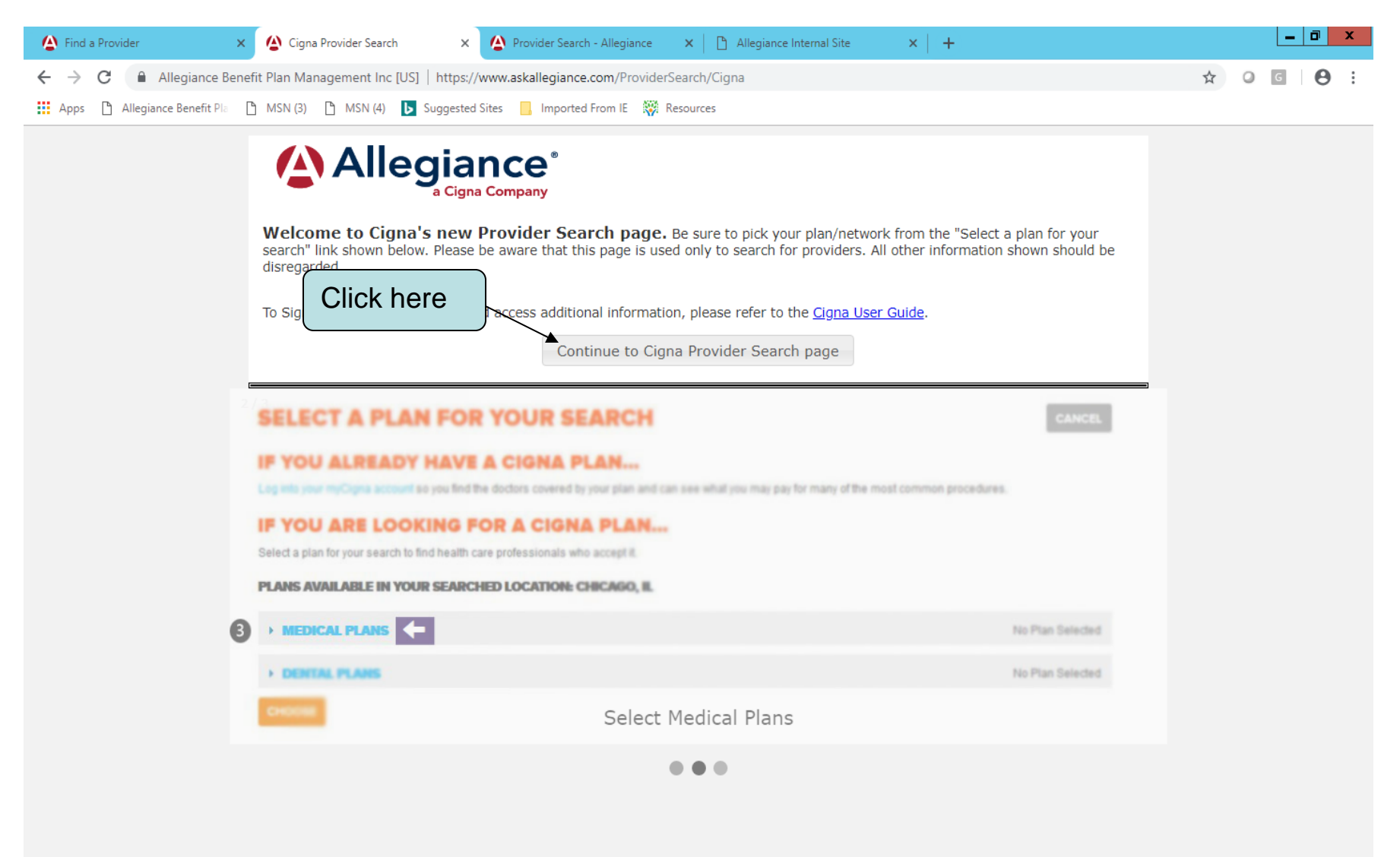

6:59 AM

🔺 🏱 🔁 🅼 10/29/2018